#### I. Download und Installation des Basis-Setups

Die aktuelle Version von XENTRY Diagnosis Lite wird online über das B2B Connect Portal im Rahmen der Bestellung bereitgestellt.

 Klicken Sie auf den Link, um das Basis-Setup herunterzuladen und entpacken Sie dieses. Anschließend führen Sie einen Rechtsklick auf die start.exe Datei aus und wählen "Als Administrator ausführen", um das Basis-Setup zu installieren:

| 🛃 📕 🖛                        |          | Anwendungstools     | XDOS_Basis_1.0.4                                     |          |
|------------------------------|----------|---------------------|------------------------------------------------------|----------|
| Datei Start Freigeben        | Ansicht  | Verwalten           |                                                      |          |
| ← → × ↑ 📙 > Dieser PC        | > Windov | vs8_OS (C:) → Setup | s > MSI_XDOS > XDOS_Basis_1.0.4 > XDOS_Basis_1.0.4 > |          |
| 📰 Bilder                     | * ^      | Name                | ^ Änderungsdatum Typ                                 |          |
| AKT_FR_200519                |          | data                | 31.07.2019 13:27 Dateiord                            | Iner     |
| ConfigAssist                 |          | USB2LAN Driv        | ver 31.07.2019 13:27 Dateiord                        | Iner     |
| MSI_XDOS                     |          | autorun 🔄           | 13.03.2014 10:42 Setup-In                            | formatio |
| SysMon                       |          | X str               | 24.07.2010.20.25 Anwend                              | ung      |
| <ul> <li>OneDrive</li> </ul> |          | Xe Offr<br>Als A    | Administrator ausführen                              |          |
| Dieser PC                    |          | Dene                | anden von kompationitatsproblemen                    |          |

2. Nun führen Sie die nacheinander die folgenden Installationsschritte durch:

| XENTRY | Diagnostics OpenShell - InstallShield V                                    | lizaro | ł         | $\times$ |
|--------|----------------------------------------------------------------------------|--------|-----------|----------|
| ځ      | Wählen Sie die Sprache für die Installation a<br>aufgeführten Auswahl aus. | us der | unten     |          |
|        | Deutsch                                                                    |        |           | ~        |
|        | ОК                                                                         |        | Abbrecher | 1        |

#### Klicken Sie auf "Installieren" und bestätigen Sie danach bitte die AGBs:

XENTRY Diagnostics OpenShell Pilot - InstallShield Wizard

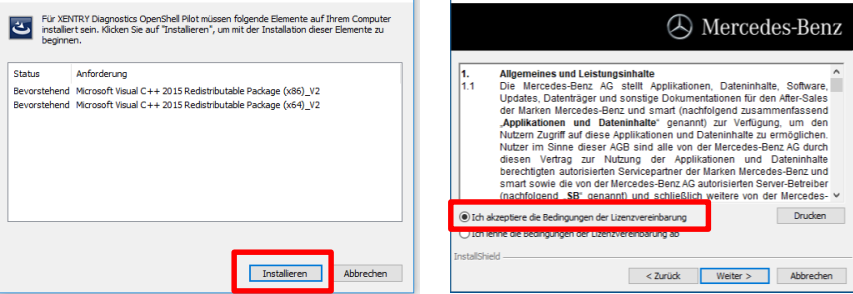

| 🛃 XENTRY        | Diagnostics OpenShell Pilot - InstallShield Wizard                                                                                                    | × | ₩ XENTRY Diagnostics OpenShell Pilot - InstallShield Wizard ×                                                                                                    |
|-----------------|----------------------------------------------------------------------------------------------------|---|----------------------------------------------------------------------------------------------------|
|                 | A Mercedes-Ben                                                                                                    |   | 🕗 Mercedes-Benz                                                                                                    |
| b               | Riden Se auf eins der Symbole in der Liste, um die Art einer Fresture Installation au andern.<br>Feature Geschrechung<br>Houd Fresture<br>Moul Fresture<br>Admin Service<br>Dieses Fresture Beerkögt 1557M<br>auf Breir Reptbatte. |   | Kicken Se auf "Installeren", um mit der Installation zu beginnen.<br>Kicken Se auf "Zurück", wenn Se Bre Installationsenstellungen überprüfen oder ändern<br>wollen. Ricken Se auf "Abbrechen", um den Assistenten zu beenden. |
|                 | Installeren in:<br>C:\Program Files (x86)\Mercedes-Benz\                                                                                                    |   |                                                                                                    |
| InstallShield – | InstaliShield                                                                                                    |   | Installshield Zurück Installeren Abbrechen                                                                                                    |

Nach erfolgreich durchlaufener Installation bestätigen Sie mit "Fertigstellen". Sie werden nun aufgefordert, den Rechner neu zu starten.

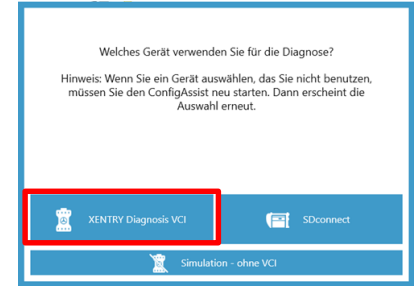

Nach dem Neustart öffnet sich dieses Hardware-Auswahlfenster. Wählen Sie "XENTRY Diagnosis VCI" aus. Danach öffnet sich automatisch das Tool ConfigAssist.

XENTRY Diagnosis Lite HelpCard Download Basis-Setup/Release & Installation

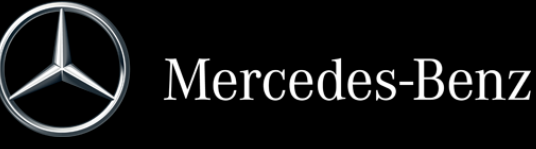

Klicken Sie in den nächsten 2 Schritten auf "Weiter" und dann auf "Installieren":

## Internal

Nach der Hardware-Auswahl (siehe Vorderseite) öffnet sich ein Willkommens-Fenster, in welchem Sie den Button "Konfigurieren" auswählen. Klicken Sie bitte auf "Weiter".

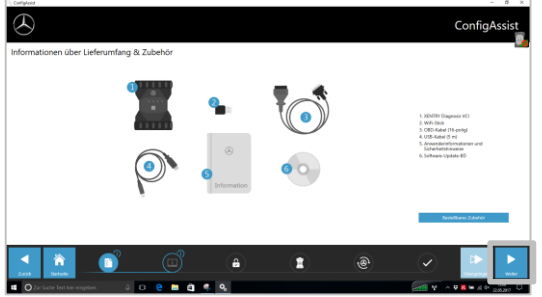

Im nächsten Fenster können Sie Informationen zu Produktneuerungen einsehen. Nun klicken Sie bitte auf "Weiter", bis Sie zu "StartKey einspielen" kommen. Anschließend lesen Sie die Hardware-ID unter "Systemdaten" aus, um Ihren StartKey im B2B Connect Portal zu bestellen, falls Sie keinen gültigen StartKey haben:

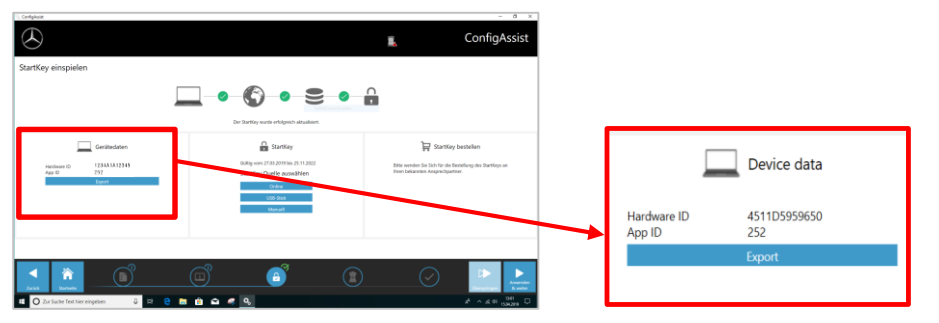

## WICHTIG:

Sobald Sie die StartKey E-Mail erhalten, können Sie den StartKey an dieser Stelle einspielen (online herunter laden / per USB-Stick einspielen / manuell eintragen) (1):

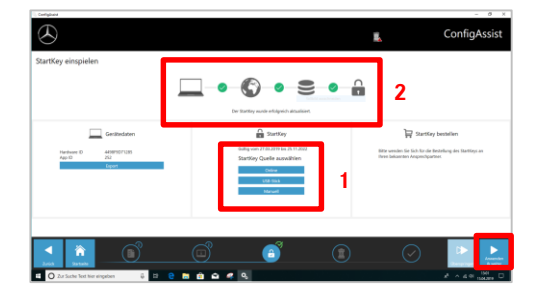

Der StartKey wird geladen und gespeichert (2).

Klicken Sie bitte auf den Button "Anwenden und weiter".

# II. Konfiguration von XENTRY Update Service

Navigieren Sie in ConfigAssist zu "XENTRY Update Service konfigurieren".

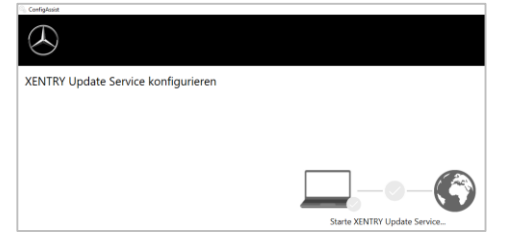

Wählen Sie "**Ohne Retail Data Storage**" unter Online-Datenversorgung, um Updates über das Internet zu erhalten (falls Sie einen RDS im Betrieb nutzen, können Sie diesen wie gewohnt anbinden). Klicken Sie auf "Verbindung testen":

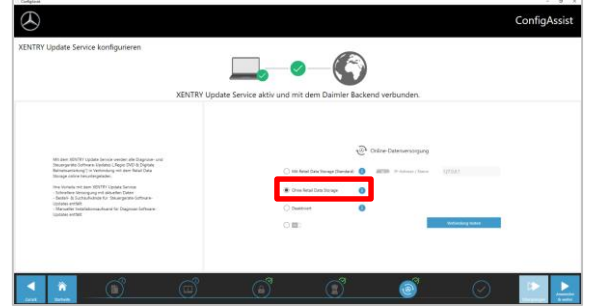

Bei bestehender Internetverbindung und Serververfügbarkeit ist XENTRY Update Service nun mit den Backend-Servern verbunden. Sollte die Anbindung nicht sofort klappen, wiederholen Sie bitte diesen Schritt mehrmals oder führen Sie einen Neustart des Systems durch.

Nach Klick auf "Anwenden und weiter" sehen Sie diese Übersicht:

| $\odot$                                                                                                    |                                                                                                    | ConfigAssist |
|----------------------------------------------------------------------------------------------------|----------------------------------------------------------------------------------------------------|--------------|
| Übersicht Ihrer Systemkonfiguration                                                                                                    |                                                                                                    |              |
| © 😐                                                                                                    | ÷ 🛛                                                                                                   |              |
| Backerd Server Freichdardel                                                                                                    | XENTRY Update Service<br>Interfer trades Service<br>Mean Even Retail Dete Strenged<br>Service Service |              |
| A Grange of the state of the state of the st |                                                                                                    |              |
|                                                                                                    | <u>j, ©</u>                                                                                           | Content      |

Klicken Sie auf "Beenden".

Rufen Sie anschließend das "XENTRY Update Service Control Center" über das Startmenü unter dem Ordner "Mercedes-Benz" auf.

## III. Download und Installation des aktuellen Release

Wenn sich der XENTRY Update Service im Browser öffnet, rufen Sie dort den dritten Reiter "Release-Übersicht" auf:

| S - C Sarah ribitu               | eservice >                              | + ~                                                                                                    |                                              |                                       |          |              |               |          |          | 0     | ×          |
|----------------------------------|-----------------------------------------|----------------------------------------------------------------------------------------------------|----------------------------------------------|---------------------------------------|----------|--------------|---------------|----------|----------|-------|------------|
| $e \ \bigcirc \ e \ \rightarrow$ | 127.04                                  | 1000, fight, federalitat                                                                                                 |                                              |                                       |          |              |               | 11 女     | 力工       | 增     |            |
| $\odot$                          |                                         |                                                                                                    |                                              |                                       |          | XENTRY       | Update Servic | e Contro | ol Cente | r Lig | ¦ht<br>≲ - |
| 🔳 Relea                          | se-Üb                                   | ersicht                                                                                                    |                                              |                                       |          |              |               |          |          |       |            |
| O Dece Li<br>Foresse<br>Net2we   | rix civit al<br>Lautonată<br>Rougiit de | ir verfügbaren Reisses für Ihm gekoppelten Geräte ich beziehen, Sie können ein Beisses aberdings auch vild zu versorgen. | dar. Gekoppelte Gerä<br>direkt herurterladen | a können diese<br>ans ein Gestit ohne |          |              |               |          |          |       |            |
| • *                              | nion '                                  | Produkt *                                                                                                    | 5                                            | artachritt -                          | Status 1 | Update-Datai | Meta-Datei    |          |          |       |            |
|                                  | 9.7.4                                   | 30NTRY Diagnostics Open Shell                                                                                            |                                              |                                       | Program  | Departierum  | Departieren   |          |          |       |            |
| 0                                |                                         |                                                                                                    |                                              |                                       |          |              |               |          |          |       |            |
|                                  |                                         |                                                                                                    |                                              |                                       |          |              |               | Ŀ        |          | 14-41 |            |

Der Download des aktuellen Releases startet automatisch. Sie können den Status des Downloads im XENTRY Update Service verfolgen.

Nach erfolgtem Download klicken Sie auf den Button "Exportieren", um das aktuelle Release auf der Festplatte zu speichern und zu entpacken.

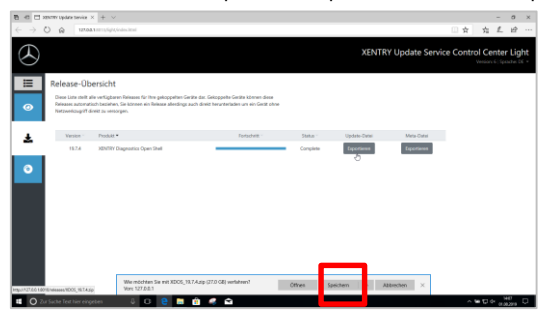

Stellen Sie sicher, dass Sie genügend Speicherplatz (ca. 150 GB) zur Verfügung haben!

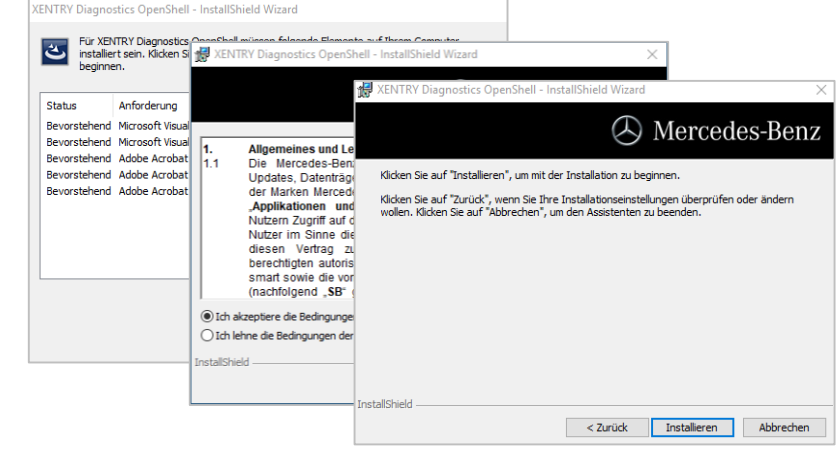

Nach Durchführen aller Installationsschritte klicken Sie bitte auf "Fertigstellen". Nun müssen Sie Ihren Computer neu starten.

Nach dem Neustart finden Sie wie gewohnt das XENTRY Diagnosis Icon sowie alle anderen Icons auf Ihrem Desktop:

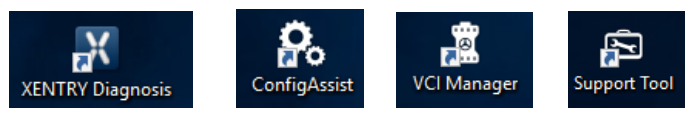

## IV. Inbetriebnahme der Hardware "XENTRY Diagnosis VCI" (nur VCI)

Gehen Sie in ConfigAssist, wählen Sie den "VCI" als Hardware aus und klicken den Button "Konfigurieren".

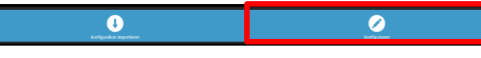

Anschließend werden Ihnen Informationen zum Lieferumfang und Zubehör angezeigt. Klicken Sie bitte auf "Weiter".

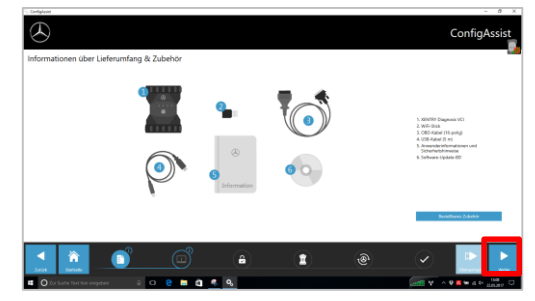

# Klicken Sie wie beim Basis-Setup auf die start.exe Datei.

| 📙   🛃 💶 🗧 XDOS_19.7.4                                                                                |                                                                                                    |                  |
|----------------------------------------------------------------------------------------------------|----------------------------------------------------------------------------------------------------|------------------|
| Datei Start Freigeben Ansi                                                                           | cht                                                                                                    |                  |
| $\leftarrow$ $\rightarrow$ $\checkmark$ $\uparrow$ $\square$ $\rightarrow$ Dieser PC $\rightarrow$ W | /indows8_OS (C:) > Setups > XDOS > XDO                                                                                                    | S_19.7.4 →       |
|                                                                                                    | Name                                                                                                    | Änderungsdatu    |
| 🖈 Schnellzugriff                                                                                     | data                                                                                                    | 01.08.2019 15:13 |
| OneDrive                                                                                             | MD5_Check                                                                                                    | 01.08.2019 15:20 |
| Dieser PC                                                                                            | USB2LAN Driver                                                                                                    | 01.08.2019 15:20 |
| - Dide                                                                                               | and a second second sec | 01.08.2019 14:47 |
| Bider                                                                                                | 🗙 start                                                                                                    | 01.08.2019 15:20 |
| Desktop                                                                                              | M Yester                                                                                                    | 01.08.2019 15:20 |
| Dokumente                                                                                            |                                                                                                    |                  |

## Führen Sie die bekannten Installationsschritte durch, u.a.:

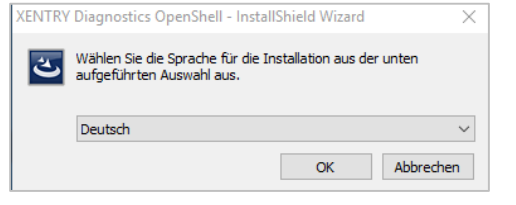

- Auswahl der Sprache
- Bestätigen der AGBs
- Bestätigung des Speicherorts
- Starten der Installation

## Internal

Im nächsten Fenster können Sie Informationen zu Produktneuerungen einsehen. Hierzu klicken Sie auf die entsprechenden Icons.

## Ansonsten klicken Sie bitte auf "Weiter".

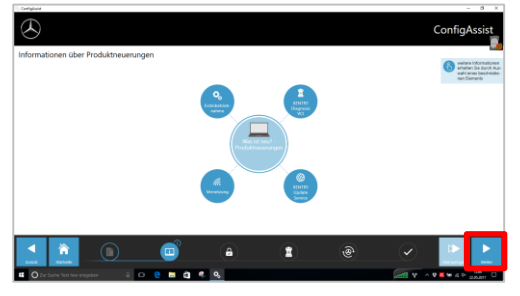

Anschließend sehen Sie Ihren gültigen StartKey. Klicken Sie auf "Anwenden & weiter".

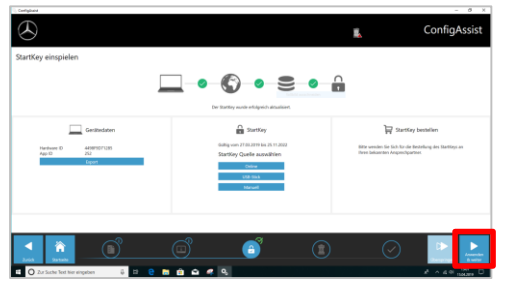

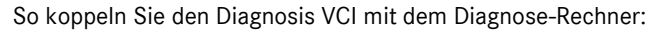

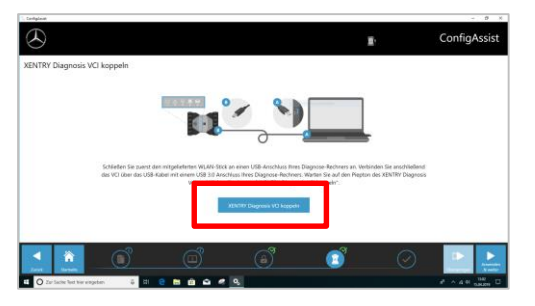

Stecken Sie **zuerst** den Wifi-Stick im Diagnose-Rechner ein.

Verbinden Sie den VCI per USB-Kabel mit dem Rechner und warten Sie den **Piepton** 

ab.

Anschließend klicken Sie bitte auf den Button "XENTRY Diagnosis VCI koppeln".

Bei erfolgreicher Kopplung klicken Sie "OK" und entfernen wieder das USB-Kabel. Rechner und VCI sind nun per WLAN miteinander verbunden.

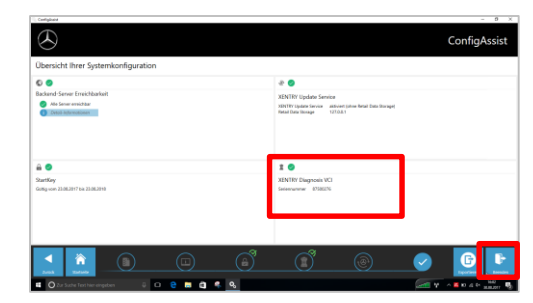

Nach Bestätigung der Konfiguration erscheint diese Übersicht.

Klicken Sie auf "Beenden". XENTRY Diagnosis Lite ist nun vollständig konfiguriert.

## WICHTIG:

Für die Diagnose mit XENTRY Diagnosis Lite benötigen Sie sogenannte **Diagnose-**Zeitguthaben (Credits), die Sie im B2B Connect Portal erwerben können: <u>https://b2bconnect.mercedes-benz.com</u> unter "Software" → "XENTRY Diagnosis Lite"

Nach dem Start von XENTRY Diagnosis wird Ihnen nach der Fahrzeugfestlegung eine Übersicht der verfügbaren Credits angezeigt:

| Diagnose-Zeitguthaben auswählen, w | velches für die folgende Sitzung verwendet werden soll. |                       |                  |
|------------------------------------|---------------------------------------------------------|-----------------------|------------------|
| Dauer                              | Name des Diagnose-Zeitguthabens                         | Gültigkeit            | Status           |
| <ul> <li>1 Stunden</li> </ul>      | Mercedes-Benz Einzelpaket B - Pkw                       | Gültig bis 29.07.2020 | AKTIV 11 Minuten |
| O 1 Stunden                        | Mercedes-Benz Einzelpaket B - Pkw                       | Gültig bis 29.07.2020 | AKTIV 11 Minuten |
| O 1 Stunden                        | Mercedes-Benz Einzelpaket B - Pkw                       |                       | NEU              |
| O 1 Stunden                        | Mercedes-Benz Einzelpaket B - Pkw                       |                       | NEU              |
| O 1 Stunden                        | Mercedes-Benz Einzelpaket B - Pkw                       |                       | NEU              |
| <ul> <li>1 Stunden</li> </ul>      | Mercedes-Benz Einzelpaket B - Pkw                       |                       | NEU              |

Nach Auswahl eines gültigen Credits und Bestätigung mit "OK" können Sie die Diagnose starten.

Sollten Sie noch keine Credits oder keine Credits mehr haben, erscheint ein entsprechender Hinweis auf dem Bildschirm.